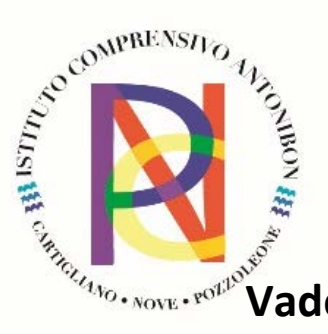

## **E-POPUTO Vad**emecum per accedere all'Area riservata da casa

1. Accedere al **sito IC Antonibon www.comprensivodinove.edu.it**, nella home page al centro

| MIM 20424829217 viic82200x@istruzione.it Cod. Mecc.                                                                                          | /IIC82200X Cod. Fatt. UFX12W                                                                                                    | Accedi 🔀                                                                                                    |
|----------------------------------------------------------------------------------------------------|----------------------------------------------------------------------------------------------------|----------------------------------------------------------------------------------------------------|
| ISTITUTO COMPRENSIVO<br>P. ANTONIBON Scuola Servizi<br>Nove                                                                                  | Novità Didattica                                                                                                    | Cerca Q                                                                                                    |
| P. ANTONIBON<br>Nove<br>Vai alla scuola                                                                                                    |                                                                                                    |                                                                                                    |
|                                                                                                    | COLLEGAMENTI UTILI                                                                                                    |                                                                                                    |
| Bacheca Sindacale                                                                                                    | Area<br>Riservata                                                                                                    |                                                                                                    |
|                                                                                                    | $\bigcirc \bigcirc )$                                                                                                    |                                                                                                    |
| Notizie                                                                                                    |                                                                                                    |                                                                                                    |
| AVVISO AGLI UTENTI<br>26/09/2023 – Causa disservizio diffuso su tutta la<br>regione al momento il servizio telefonico non è<br>raggiungibile | Richiesta epirata anticipata – uscita<br>posticipati, a.s. 2023/2024<br>Di seguito rink per l'adesione al servizio (circolare n. 11)<br>PRE-PORT ACCOGLIENZA | Buon anno scolastico da parte della<br>Dirigente dell'UAT di Vicenza<br>Lettera di inizio anno scolastico della Dirigente dell'UAT<br>dott.ssa Nicoletta Morbioli |
|                                                                                                    | <u>Vedi tutti</u>                                                                                                    |                                                                                                    |
| Servizi                                                                                                    |                                                                                                    |                                                                                                    |
| AREA RISERVATA DOCENTE                                                                                                    | Accesso Civico                                                                                                    | Iscrizioni on-line                                                                                                    |
| Invio Mad                                                                                                    | Pago in Rete                                                                                                    | Registro elettronico                                                                                                    |
|                                                                                                    |                                                                                                    |                                                                                                    |

2. Se compare questa finestra, procedere con il tasto AVANZATE e poi cliccare il link in fondo alla pagina : Procedi su comprensivodinove.dnsalias.org (non sicuro).

.

| La connessione non è privata                                                                                                    |
|----------------------------------------------------------------------------------------------------|
| Gli utenti malintenzionati potrebbero provare i carpire le tue informazioni da<br>comprensivodinove.dnsalias.org (ad esemplio, password, messaggi o carte di<br>credito). <u>Ulteriori informazioni</u> |
| NET::ERR_CERT_COMMON_NAME_INVALID                                                                                                    |
| Q Per il massimo livello di sicurezza di Chrome, attiva la protezione avanzata                                                                                                    |
|                                                                                                    |
| Nascondi avanzate                                                                                                    |
| Questo server non è riuscito a dim strare che si tratta di                                                                                                    |
| comprensivodinove.dnsalias.or ; il relativo certificato di sicurezza proviene da                                                                                                    |
| captive.icnove.org. Il problema otrebbe essere dovuto a un'errata configurazione o a                                                                                                    |
| un malintenzionato che intercet <b>F</b> la connessione.                                                                                                    |
| Procedi su comprensivodinove.dnsalias.org (non sicuro)                                                                                                    |

3. Cliccare sopra e si apre la finestra di LOGIN all'area da remoto, dove inserire le proprie credenziali (quelle in so per la tua area riservata)

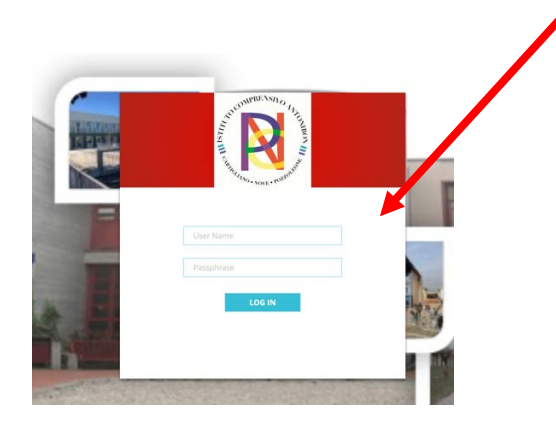

## 4. Compare la seguente schermata

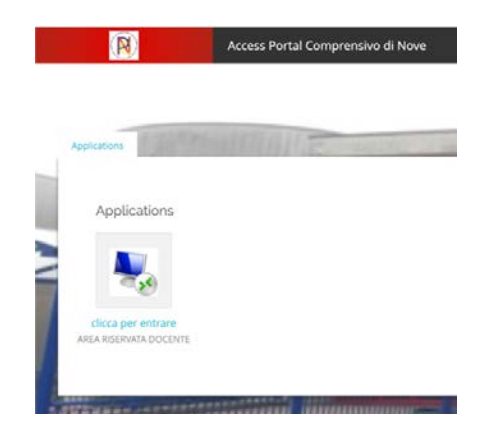

5. Clicca per entrare, si accederà all'area riservata del Terminal inserendo nuovamente le proprie credenziali.

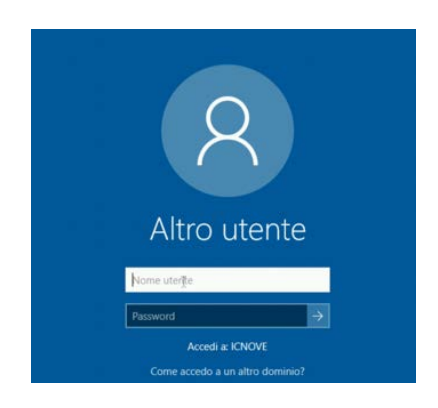

Buon lavoro! Il team digitale